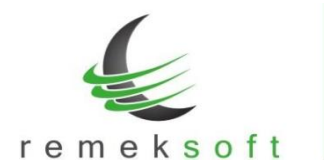

# Remek-Bér program verzió történet 2024.

# Verzió: 5.84

2024.02.29.

## Nyomtatványok aktualizálása:

- Egész oldalas kimutatáson az Éves szabadság / Igénybe vett szabadság adatok megjelenítése • órában is (a napok száma mellett).
- Forgalom jogcímenként lista aktualizálva a tört óra miatt.
- Bérkartonon a munkaidő összesítő adatok választható, hogy milyen bontásban jelenjenek • meg ("Lap alján nap összesítő", "Lap alján óra összesítő")

| Bérkarton - 2024. év               | Bérkarton - 2024, év |                                                                                                    |
|------------------------------------|----------------------|----------------------------------------------------------------------------------------------------|
| Lista cime:<br>Készítés időpontja: | ∏ Látszik            | Dátum: Idi                                                                                                    |
| C névsor C kilépők a végén         | C Lozám              | Nincs besor.bér és napióra         ✓ Lap alján nap összesítő         ✓ Lap alján óra összesítő         ✓ Sorokban nap is lehet         ✓ Nettó sor is legyen         Alapok is a listán         Időszak szűrés (tól-ig)         00       12 |

• Kilépő adatlapon az "E" blokk kitöltésének javítása, és az "A" oszlopban lévő jelölések aktualizálása.

#### Minimum járulék fizetési határ számolásának korrigálása

Minimum járulék fizetési határ arányosítása a be-, kilépés, illetve a fizetés nélküli távollét figyelembe vételével.

#### Verzió: 5.83

2024.01.25.

#### Hivatalos 2024. évnyitó verzió.

#### A funkció csak a 2024-es évből indítható!

A "Rendszer > Rendszerbeállítások > Adott év beállításai" menüpont alatt elvégezhető a munkaidő naptár beállítása.

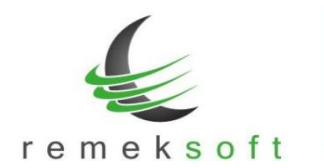

| Adott év beállításai                             |                                                                                                    | ×       |
|--------------------------------------------------|----------------------------------------------------------------------------------------------------|---------|
|                                                  | A 2024, januántól érvényes változások átvezetését végzi el a progr<br>- Munkanap átcsoportosítés átvezetése a naptárban | am:     |
|                                                  |                                                                                                    |         |
|                                                  |                                                                                                    |         |
|                                                  |                                                                                                    |         |
| ☐ Egyéni igény szerinti<br>☐ Fizetett ünnepek és | jogcímek lejáratása a személyeknél, 2023.12.31-ével<br>munikanap áthelyezések beállítása a naptárban                    |         |
|                                                  | Inditás                                                                                                    | Bezárás |

Fizetett ünnepek és munkanap áthelyezések beállítása a naptárban: a funkció a közös (álatlános) naptárat állítja be.

- Közös naptárt használó cégek: További teendő nincsen. Minden olyan cégben, amely a közös naptárt használja megtörténik a beállítás.
- Egyedi naptárt használó cégek:
  - Közös naptár beállítása előtt már meg volt nyitva a 2024-es év az adott cégben:
     A "Rendszer > Rendszerbeállítások > Pénzügyi év naptára" menüpont alatt futtassuk
     le az "Alap-naptár átvétele" funkciót, ezzel áthozza a program a közös naptár
     beállításait, és ezután állíthatjuk tovább a cég egyedi naptárát.

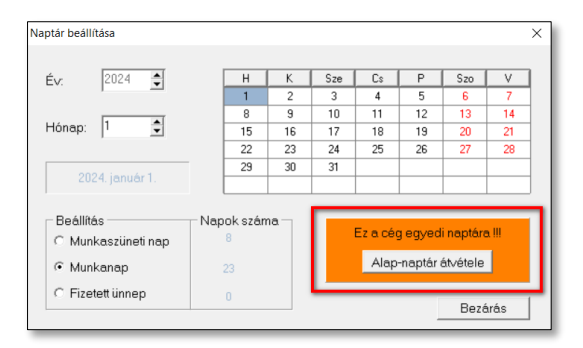

VAGY kézzel állítsunk be mindent a cég egyedi naptárában.

 Közös naptár beállításakor még nem meg volt nyitva a 2024-es év az adott cégben: A 2024-es év megnyitásakor automatikusan betöltődik a közös (általános naptár). A cégre vonatkozó egyedi beállításokat ezután végezhetjük el.

#### Szabadság napok feltöltése a tanulószerződéses (120-as jogviszony) dolgozók számára:

A "Törzsadatok > Alapszabadság feltöltése" menüpont alatt kiválasztható, ha csak a 120-as jogviszonyos személyeknek szeretnék szabadságot feltölteni. Ebben az esetben megadható, hogy mennyi szabadságnapot rögzítsen a program (alapértelmezetten 45 nap), illetve ebben az esetben nem rögzít a személyhez beteg- és kiegészítő szabadságot.

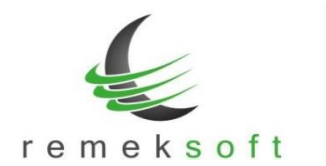

|          |          | Alanszahadság iggríme       |
|----------|----------|-----------------------------|
| ✓        | <b>^</b> | 1401                        |
|          |          | ,<br>Botogszabadság jogsímo |
| v        |          | 1410                        |
| v .      |          | Kien ander de fan ie nefere |
| ~        |          | Kied, szabadsad jodcime     |
| <b>V</b> |          |                             |
| ~        |          | 🗖 Csak 20-as jv.kódra       |
| <b>v</b> |          | Számolás előtt töröl        |
| × ×      |          | Csak 120-as jv. kódra       |
| <b>V</b> |          | Napok 45                    |
| ▼        | ~        |                             |

Ebben az esetben is választható a "Számolás előtt töröl" opció, ekkor a számolás előtt csak a 120-as jogviszonyosok szabadságát törli.

A "Csak 20-as jv. kódra" opció esetén csak a 20-as jogviszonyos személyeknek tölti fel a szabadságot a kor és belépés dátum alapján, illetve ebben az esetben rögzít a személyhez beteg- és kiegészítő szabadságot is.

A két beállítás egyszerre nem használható, így ha mind a két jogviszonyra szeretnénk szabadságot feltölteni, akkor 2x kell lefuttatni a funkciót a megfelelő paraméterekkel.

# Foglalkoztatási igazolás és Nyilatkozat a 30 napot meghaladó mértékű fizetés nélküli szabadságokról

A "Lekérdezések > Adatlapok > Kilépő adatlapok" menüben elérhető a "Foglalkoztatási igazolás" dokumentum is. A dokumentum egyben tartalmazza a Foglalkoztatási igazolást és Nyilatkozat a 30 napot meghaladó mértékű fizetés nélküli szabadságokról nyomtatványokat.

| glalkoztatási ig   | azolás             |                          |                |              |      |                                        |     | > |
|--------------------|--------------------|--------------------------|----------------|--------------|------|----------------------------------------|-----|---|
| lista címe:        |                    | Foglalkoztatási igazolás |                |              |      |                                        |     |   |
| <észítés időpontja | ¢                  | 🔽 Látzzik                | Dátum:         | 2024.01.25   | ldő: | 12:53:06                               |     |   |
| C névsor           | kilépők a végén    | C Lszám                  |                |              | _    |                                        |     |   |
|                    |                    | ^                        | Időszak kezdet | ldőszak vége | -    | 1. szempont szerint                    |     |   |
|                    |                    |                          |                | 1            |      |                                        | -   |   |
|                    |                    |                          |                |              |      | 2. szempont szerint                    | 1.1 |   |
|                    |                    |                          |                |              |      | 3. szempont szerint                    |     |   |
|                    |                    |                          |                |              |      |                                        | -   |   |
|                    |                    |                          |                |              |      | <ul> <li>Listán csop.név is</li> </ul> |     |   |
| ·                  | 1                  |                          |                | Rendben      |      | Mégsem                                 | 1   |   |
| Mind               | Nem kilépett       | Egysem                   |                |              |      |                                        |     |   |
| ,                  | lyomtató beállítás | Szerk                    | Nyomtat        | ά Grafikus   |      | Példány:                               | 1   |   |
|                    |                    |                          | - Fekvő l      | aptájolás    |      |                                        |     |   |

Az "Időszak kezdete" és "Időszak vége" mezőkben adjuk meg a munkaviszony megszűnésének időpontját megelőző négy naptári negyedév kezdő és záró hónapját.

A program a legtöbb mezőt automatikusan kitölti. Az elkészült dokumentumban az adatok módosíthatóak, ehhez kattintsunk az adott mezőre, és a felugró ablakban adjuk meg az új/javított adatot.

Jelenleg van néhány mező, amelyeket a program nem tud automatikusan kitölteni. Ezeket utólag (a módosításhoz hasonlóan) a mezőre kattintva kitölthetjük. A teljesség igénye nélkül:

- 5. Jogállásváltás esetén a jogelőd munkáltató adatai blokk.
- 12. sorban munkaviszony típusa (a megfelelő négyzetbe tegyünk X-et).
- 20. A munkabérből határozat vagy jogszabály alapján levonandó tartozása (a megfelelő négyzetbe tegyünk X-et).
- 21. sorban a levonandó tartozás adatai.
- 23. sorban a kiegészítő szabadságok.
- 30. sorban a társadalombiztosítási kifizetőhellyel rendelkező munkaadó kifizetéseire vonatkozó adatok.
- Fizetés nélküli szabadságra vonatkozó adatok.

## Verzió: 5.82

### 2024.01.04.

#### A 2024-es számfejtéshez szükséges adatállományok aktualizálása:

- 2024-as számfejtéshez szükséges adótábla.
- 2024. évi kilépő adatlapok.
- Adóelőleg-nyilatkozat a 2024. évben a családi adókedvezmény érvényesítéséről.

A kilépő adatlap helyes kitöltéséhez ellenőrizzük/aktualizáljuk a jogcímbeállításokat: Törzsadatok > Jogcímek > Jogcím > Második oldal > Helye a kilépő adatlapon mező. (A beállításokat elegendő egy cégen belül elvégezni, a beállítás érvényes lesz a többi számfejtett cégnél is.)

- 7600 ~ Adóelőleg megállapításánál figyelembe vett négy vagy több gyermeket nevelő anyák kedvezménye > B607
- 7800 ~ Adóelőleg megállapításánál figyelembe vett 25 év alatti fiatalok kedvezménye > B608
- 7850 ~ Adóelőleg megállapításánál figyelembe vett 30 év alatti anyák kedvezménye > B609
- 7700 ~ Adóelőleg megállapításánál figyelembe vett súlyos fogyatékosság miatti kedvezmény összege > B610
- 7500 ~ Adóelőleg megállapításánál figyelembe vett első házasok kedvezménye > B611
- 7400 ~ Adóelőleg megállapításánál figyelembe vett családi kedvezmény > B612

# A fent megadott jogcímek tájékoztató jellegűek (a korábbi jogcímkód ajánlásaink alapján), a felhasználók egyénileg használhatnak másokat.